# 云南省普通高中信息技术考试系统

# (监考端)

# (网络练习版)

操 作 手 册

# 深圳市卓帆科技有限公司

Shenzhen Zhuofan Science&Technology., CO LTD

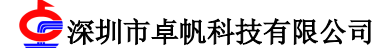

| 一、系统概述         | 2  |
|----------------|----|
| 二、安装说明         | 2  |
| 2.1 环境要求       | 2  |
| 2.2 监考端安装      | 2  |
| 三、管理员管理        | 7  |
| 3.1 作答文件路径设置   |    |
| 3.2 导入考试数据     | 10 |
| 3.3 系统维护       | 11 |
| 四、监考老师管理       | 12 |
| 4.1 系统启动/登录    | 12 |
| 4.2 远程操作       | 14 |
| 4.2.1 启动考生端    | 14 |
| 4.3 监考老师考中管理   |    |
| 4.3.1 发布开始登录指令 | 17 |
| 4.3.2 发布开始考试指令 |    |
| 4.3.3 异常处理     |    |
| 4.3.4 收卷处理     |    |
| 4.3.5 作弊停考     | 27 |
| 4.3.6 清除作答     |    |
| 4.4 考生状态查看     |    |
| 4.4.1 离线处理     |    |
| 五、监考老师考后管理     |    |
| 5.1 数据校验       |    |
| 5.1.2 查看有成绩考生  |    |
| 5.1.3 查看无成绩考生  |    |
| 5.2 查看评析       |    |

# 一、系统概述

监考端是考点学校实施考试的执行平台,系统分为"管理员"与"监考老师"两种角 色。管理员主要进行一些考前准备工作,比如设置作答文件存放路径,执行数据导入和系 统维护;监考老师是组织考试的管理者,主要工作: "启动考生端"、"下发开始登 录"、"开始考试"和"结束考试"等指令,考试过程中对考生进行: "异常处理"、 "收卷处理"、"缺考登记"和"查看评析"等工作。

#### 整个系统基本操作流程:

系统安装→导入考试数据到监考端→考前管理→考中管理→考后成绩管理。

# 二、安装说明

### 2.1 环境要求

#### 1、硬件配置:

处理器: P41.7G以上。 内存: 512M以上。 操作系统盘剩余空间: 40G及以上。 显示模式:分辨率1024×768及以上、增强色16位以上

#### 2、软件配置:

操作系统: Windows 2000 Server (SP4) +IE6.0 或 Windows 2003 Server (SP2) 必须安装的软件: Office2003 完全安装、flashMX2004 中文版(学业水平多媒体模块的 考场必须安装)。

### 2.2 监考端安装

1、选择安装程序所在文件夹,双击如图 2-2-1 所示图标,系统打开"安装向导"子窗体:如图 2-2-2 所示:

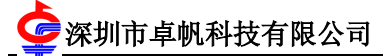

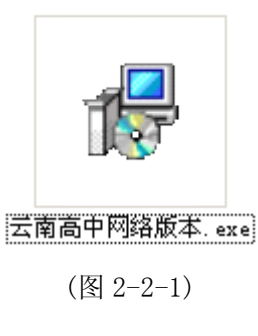

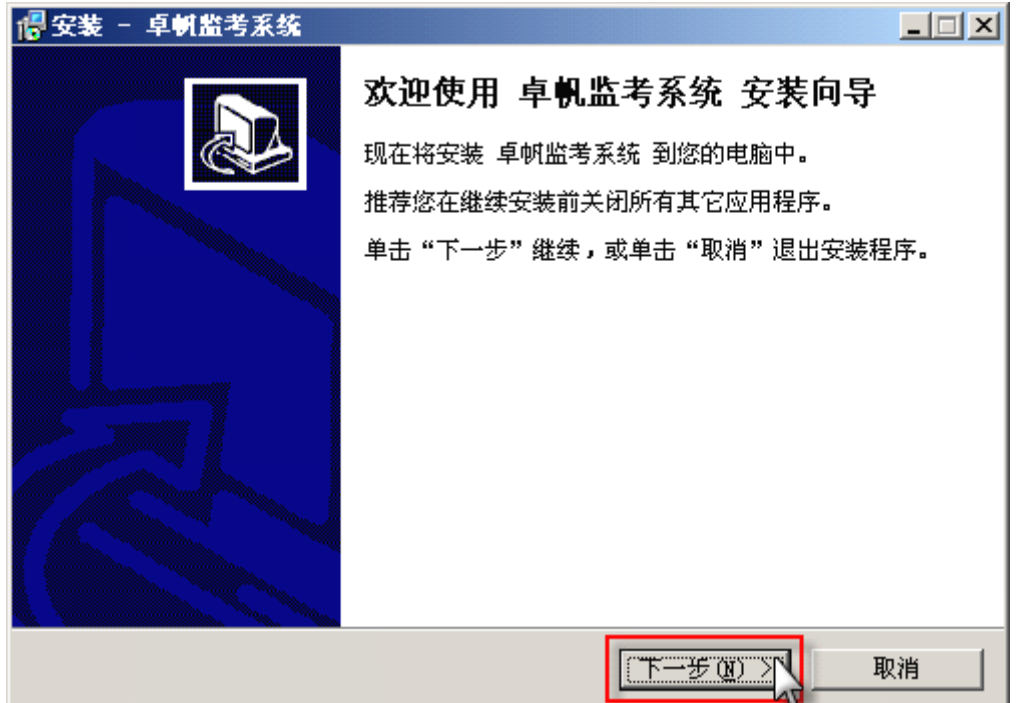

(图 2-2-2)

2、点击【下一步】按钮,选择程序安装主目录,如图 2-2-3 所示,系统默认安装路径为 C:\ZfNetwork\Server。点击【浏览】可以更改安装的路径。如图 2-2-4 所示,点击【确定】按钮确定安装路径,点击【取消】按钮,取消当前的安装目录更改操作。(注:建议用户使用系统默认值)。

| □□>                           | 4 |
|-------------------------------|---|
| 选择目标位置<br>您想将 卓帆监考系统 安装在什么地方? | , |
| 📁 安装程序将安装 卓帆监考系统 到下列文件夹中。     |   |
| 单击"下一步"继续。如果您想选择其它文件夹,单击"浏览"。 |   |
| D:\ZfNetwork\Server           |   |
| 至少需要有 109.4 MB 的可用磁盘空间。       |   |
| < 上一步 (B) 下一步 (M) > 取消        |   |

(图 2-2-3)

| 浏览文件夹                   | ×        |
|-------------------------|----------|
| 在下列列表中选择一个文件夹,然后单击"确定"。 |          |
| C:\ZfNetwork\Server     | - 1      |
| 2 「日 🖙 本地磁盘 (0.1)       | <b>.</b> |
|                         |          |
| i 1                     |          |
| Documents and Settings  |          |
| H - Farpoint            |          |
| 🗄 🥌 Frogram Files       |          |
| 🚞 RavBin                |          |
| E C WINDOWS             |          |
| Tilletwork              |          |
|                         |          |
| 田 → 本地磁盘 (D:)           | •        |
| 确定 取消                   |          |

(图 2-2-4)

3、点击【下一步】按钮,系统弹出快捷方式创建位置界面,如图 2-2-5 所示:

深圳市卓帆科技有限公司

| 📲 安装 - 卓帆监考系统                     |
|-----------------------------------|
| 选择开始菜单文件夹<br>您想在哪里放置程序的快捷方式?      |
| 安装程序现在将在下列开始菜单文件夹中创建程序的快捷方式。      |
| 单击 "下一步" 继续。如果您想选择其它文件夹,单击 "浏览" 。 |
| <b>卓顿监考系统</b> 浏览 (B)              |
|                                   |
|                                   |
|                                   |
|                                   |
|                                   |
|                                   |
| < 上一步 (B) 下一步 (B) 取消              |

(图 2-2-5)

选择图 2-2-5【浏览】按钮,系统弹出如图 2-2-6 所示窗口,指定快捷方式的创 建位置,点击【确定】按钮确定创建位置,点击【取消】按钮,取消当前的安装目录 更改操作。点击【下一步】进入图 2-2-7。

| 浏覧文件夹                              | x |
|------------------------------------|---|
| 在下列列表中选择一个文件夹,然后单击"确定"。            |   |
| 卓帆监考系统                             | - |
|                                    | _ |
|                                    |   |
| 🗉 🔃 🧰 360安全中心                      |   |
| 🧰 Altova MissionKit 2012           |   |
| 🛨 🧰 Autodesk                       |   |
| m Inno Setup 4                     |   |
| m InnoIDE                          |   |
| 🛨 🛅 Macromedia 🖉                   |   |
| 🛅 Microsoft Developer Network      |   |
| 🛨 🛅 Microsoft Office               |   |
| m Microsoft SOAP Toolkit Version 3 |   |
| 🦳 Microsoft SQL Server             |   |
| 🦷 Microsoft SQL Server — 版本切換      |   |
| 🛨 📻 Microsoft Visual Basic 6.0 中文版 | • |
|                                    | _ |
| 确定 🔪 取消                            |   |
|                                    |   |

(图 2-2-6)

| 📲 安装 - 卓帆监考系统                              | <u> </u> |
|--------------------------------------------|----------|
| <b>准备安装</b><br>安装程序现在准备开始安装 卓帆监考系统 到您的电脑中。 |          |
| 单击"安装"继续此安装程序。如果您想要回顾或改变设置,请单击"上<br>步"。    | -        |
| 目标位置:<br>C:\ZfNetwork\Server               | 4        |
| 开始菜单文件夹:<br>卓树监考系统                         |          |
| 附加任务:<br>设置"http://www.zhuofan.net"为首页     |          |
|                                            |          |
|                                            | ×<br>▶   |
| < 上一步 (B) ( 安装 (D) )                       | 取消       |

(图 2-2-7)

点击图 2-2-7【安装】按钮,系统自动复制监考端所需的文件,并显示文件复制 进度。如图 2-2-8 所示:

| / / / / / / / / / / / / / / / / / / /       |    |
|---------------------------------------------|----|
| <b>正在安装</b><br>安装程序正在安装 卓帆监考系统 到您的电脑中,请等待。  |    |
| 正在解压缩文件<br>C:\WINDOWS\system32\mscomctl.ocx |    |
|                                             |    |
|                                             |    |
|                                             |    |
|                                             | 取消 |

(图 2-2-8)

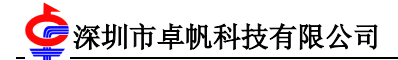

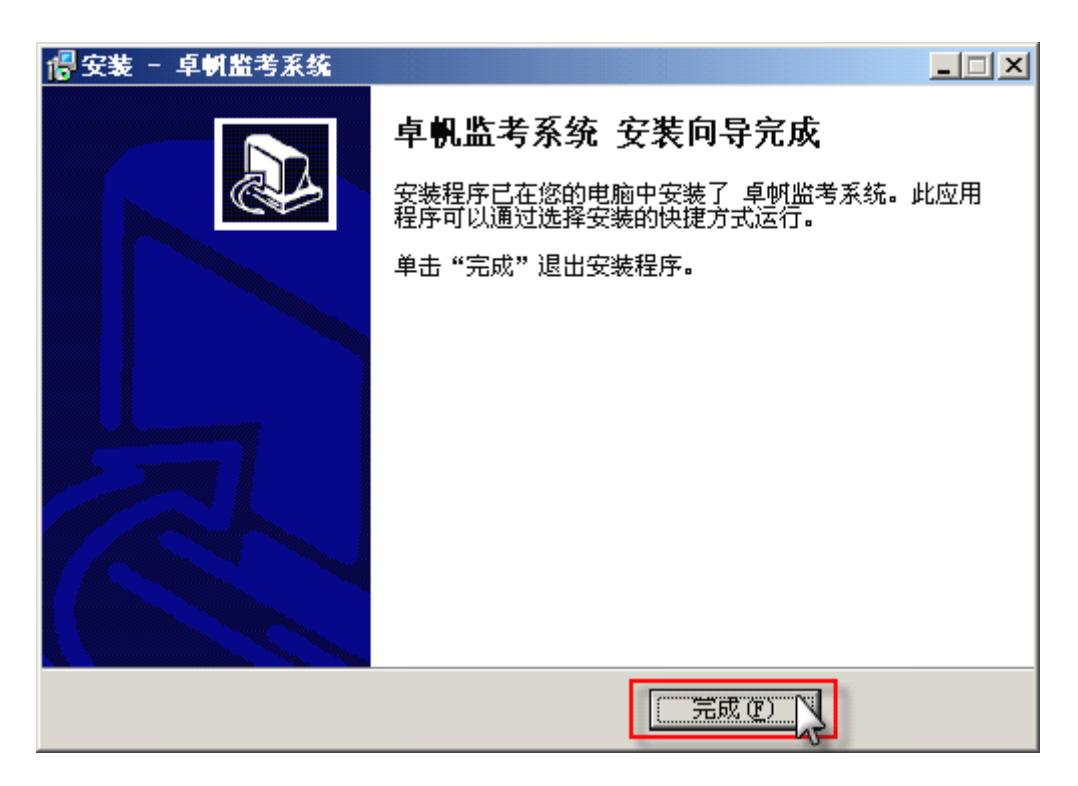

(图 2-2-9)

4、点击如图 2-2-9 所示的【完成】按钮,桌面上和开始菜单上均会出现进入系统的快捷方式图标,如图 2-2-10 和 2-2-11 所示:

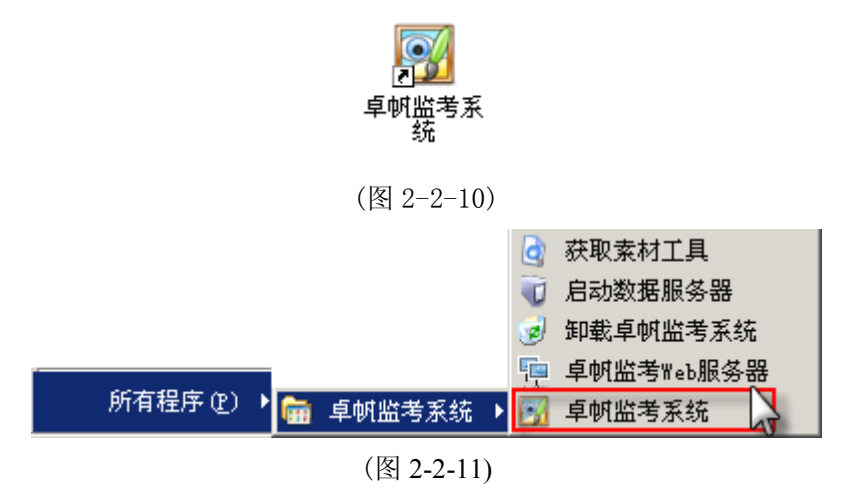

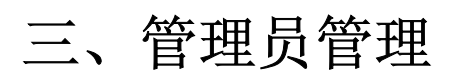

系统安装完成以后,监考老师首先以管理员身份登录,进行考前设置管理,主要执行 作答文件路径设置、数据导入和系统初始化等操作。

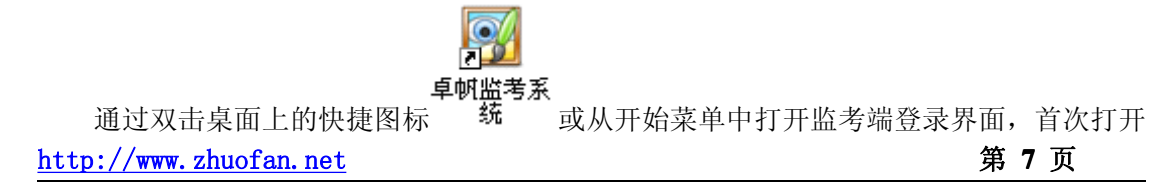

必须以管理员身份登录,监考老师身份默认的为置灰状态,如图 3-1 所示,管理员和监考 老师登录帐号为 admin,密码默认的为 888。

| 📴 系统登录                                | _ 🗆 🗡      |
|---------------------------------------|------------|
| ┌请选择登录────                            |            |
|                                       |            |
| ● 监考老师身份〔执行考场官理、查看评析章                 | 券課作)<br>   |
| ○ 管理员身份(执行数据导入、系统设置、                  | 初始化等操作)    |
|                                       |            |
| 帐号: admin                             |            |
| <u>家</u> 祖. ***                       |            |
| шичан <u>Г</u>                        |            |
|                                       |            |
|                                       | SIZ        |
|                                       | .泊         |
| 版大省东口期。2015_3_20 版切所方 (家)             | 加定点的到技者限公司 |
| [版本及和日期: 2010-3-20 ] 版权所有: 休<br>图 3-1 | 则加早咖种股有限公司 |

# 3.1 作答文件路径设置

管理员身份登录后,首先要进行作答文件存放路径设置,如图 3-1-1 所示。

- 服务器作答文件存放路径是考生端作答文件上传到服务器的保存路径,此路径设置的 磁盘空闲空间要大于 5G,如果和系统安装目录在同一磁盘分区,磁盘空闲空间要大于 10G。
- 2、考生端作答文件存放路径是考生端作答文件的临时保存路径,请确保选定的盘符在考 生机上存在。如果考生机安装了还原卡,请将此路径指定在没有被保护的盘符下。如 果指定路径的盘符在考生机不存在,临时路径将默认在C盘下。

🕝 深圳市卓帆科技有限公司

| <                                                                        | <u> </u> |
|--------------------------------------------------------------------------|----------|
| 1.作答文件存放路径设置 2.导入考试数据 系统维护(备份、还原、初始化)                                    |          |
| □1.监考机设置                                                                 |          |
| 服务器作答文件存放路径: D:\FileUp 浏览                                                |          |
| 说明:此路径为考生端作答文件上传到服务器的保存路径                                                |          |
| _2.考生机设置                                                                 |          |
| 考生端作答文件存放路径: D:\StuExamData 浏览                                           |          |
| 说明:此路径为考生端作答文件的临时保存路径,请确保选定的盘符在考生机上存在。如果考生机安<br>装了还原卡,请将此路径指定到没有被保护的盘符下。 |          |
| <ol> <li>先设置作答信息</li> <li>保存设置</li> </ol>                                |          |
| 说明:设置服务器及考生端作答文件存放路径                                                     |          |

图 3-1-1

3、 点击【保存设置】后系统会弹出一个监考机IP服务器选择窗体(指定监考机的唯一IP 地址),选择此IP后监考机与考生机通过此IP进行通信。如图3-1-2所示: 提示信息:所有IP都要设置成C类静态IP地址,例如监考机的 I P 为192.168.0.2,子网掩

码是255.255.255.0, 网关是192.168.0.1。第一台考生机的IP为192.168.0.3, 网掩码是255.255.255.0, 网关是192.168.0.1, 以此类推。

注意:如果是双网卡,则必须先禁用外网网卡,然后安装监考系统,导入考试数据以后, 才能打开外网网卡。 深圳市卓帆科技有限公司

| <                                              |
|------------------------------------------------|
| -1.监考机设置                                       |
| 服务器作答文件存放路径: D:\FileUp 浏览<br>选择IP地址            |
| 说明:此路径为考生端作答:     本机可选的IP地址       172.168.0.85 |
| 2.考主机设置<br>考生端作答文件存放路径: 浏览                     |
| 说明:此路径为考生端作答:<br>装了还原卡,请将此路径指;                 |
| 保存设置下一步                                        |
|                                                |

图3-1-2

### 3.2 导入考试数据

作答文件设置完成后,点击【下一步】按钮,即跳转到导入考试数据,如图 3-2-1 所示。

导入考试数据即导入考试所需要的考生信息和题库数据。浏览存放考生信息的 excel 表和题库数据包所在路径后,点击【开始导入】即可完成数据导入工作。导入完成后,点 击【设置完成】,可跳转到监考老师身份登录界面。 深圳市卓帆科技有限公司

| <                                     | × |
|---------------------------------------|---|
| 1.作答文件存放路径设置 2.导入考试数据 系统维护(备份、还原、初始化) |   |
| 1.选择考试数据                              |   |
| 考点代号: 010101 考场号: 01                  |   |
| ──选择考生信息(EXCEL文档)                     |   |
| 浏览考生信息路径: 浏览                          |   |
| 选择题库所在文件夹                             |   |
| 浏览题库数据包路径: 浏览                         |   |
| 2. 开始导入                               |   |
| 设置完成                                  |   |
|                                       |   |
| 说明:导入考生信息和题库数据!                       |   |

图 3-2-1

### 3.3 系统维护

系统维护主要是进行数据备份、还原和初始化操作,如图 3-3-1 所示。

备份和还原:对监考端的重要数据进行备份和还原。

监考端初始化:初始化操作将会清空监考端所有考试数据,系统直接将监考端初始化 至原始安装状态。

考生端初始化: 该功能将删除考生端所有作答信息,将考生机还原至安装状态,没有 开机或没有连接的计算机将收不到命令。考生端初始化,使用于模拟考试完成以后,正式 考试考试之前,考试的期间,请勿使用此功能。 座 深圳市卓帆科技有限公司

| ──数据备份─ |      |        |
|---------|------|--------|
| 路径:     |      | 浏览     |
|         |      | 数据备份   |
| □数据还原□  |      |        |
| 路径:     |      | <br>浏览 |
|         |      | 数据还原   |
|         |      |        |
|         | <br> |        |
|         |      |        |

图 3-3-1

# 四、监考老师管理

# 4.1 系统启动/登录

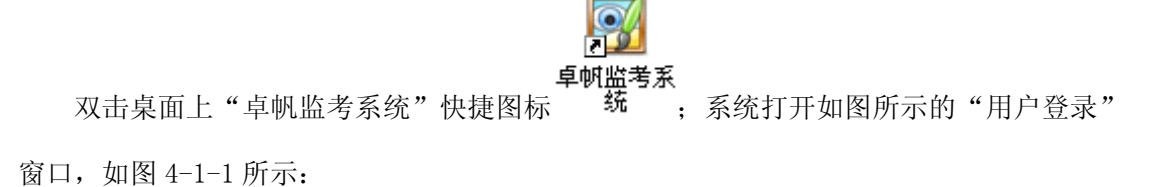

💁 深圳市卓帆科技有限公司 👘 云南省高中信息技术考试系统(监考端)操作手册

| E | 系统登录                                                                            |
|---|---------------------------------------------------------------------------------|
|   | 请选择登录                                                                           |
|   | <ul> <li>區 监考老师身份(执行考场管理、查看评析等操作)</li> <li>管理员身份(执行数据导入、系统设置、初始化等操作)</li> </ul> |
|   | 帐号: admin                                                                       |
|   |                                                                                 |
|   | 密码:                                                                             |
|   |                                                                                 |
|   | 登录    取消                                                                        |
| 版 | 页本发布日期:2015-3-20                                                                |
|   | (图 4-1-1)                                                                       |

登录系统时,帐号为 admin,登录密码默认的为 888,监考老师即登录到监考管理主界 面控制面板,监考管理主界面以考前、考中、考后进行了功能的划分。如图 4-1-2 所示:

| 1.考前管理       说明         「启动考生端」       启动考生端)考试程序。可以要求全部启动,也可以指定一个卫对应的计算机启动。         2.考中管理       考场管理         3.考后管理       数据校验         查看评析 | 🛐 监考老师操作界面- 控制面板  |                                                   | _ 🗆 🗙 |
|----------------------------------------------------------------------------------------------------|-------------------|---------------------------------------------------|-------|
|                                                                                                    | 1.考前管理            | ┌说明─────                                          |       |
| 2.考中管理         考场管理         3.考后管理         数据校验         查看评析                                                                                 | 后动考生端             | 启动考生端:启动考生端的考试程序。可以要求全部启动,也<br>可以指定一个 IP对应的计算机启动。 |       |
| 考场管理       3.考后管理       数据校验                                                                                                    |                   |                                                   |       |
| 3.考后官理       数据校验       查看评析                                                                                                    | 考场管理              |                                                   |       |
|                                                                                                    | 3.考后官理            |                                                   |       |
| 查看评析                                                                                                    | 数据校验              |                                                   |       |
|                                                                                                    | 查看评析              |                                                   |       |
| 版本发布日期: 2015-3-20 版权所有: 深圳市卓帆科枯有限公司                                                                                                    | 版本发布日期: 2015-3-20 | 版权所有:深圳市卓帆科村                                      | 有限公司  |

图 4-1-2

## 4.2 远程操作

可远程启动与监考端在同在一网段内的考生端。(前提考生机要开机)。

### 4.2.1 启动考生端

考试前,监考老师可以统一启动所有考生机上的考试系统软件,同时把考试数据下发 到考生机上。

#### 基本操作步骤:

1、点击考场管理中的"启动考生端"按钮,系统打开如图 4-2-1-1 所示子窗体:

| 远表 | 呈启动考生端  |       |      | × |
|----|---------|-------|------|---|
|    | 启动方法    |       |      |   |
|    | ● 所有计算机 | ○ 指定计 | 十算机  |   |
|    | трнинь. | <br>  |      |   |
|    |         | ·     | 发送命令 |   |

(图 4-2-1-1)

3、选择"所有计算机"即启动所有考生端软件;选择"指定计算机"即启动指定 IP 的考 生端软件。点击【发送命令】系统会弹出如图 4-2-1-2 所示的信息提示,与监考端相 连的考生端,开机状态下都会自动开启考试系统软件,同时将考试数据从监考端下载 到本地机上。如图 4-2-1-3、图 4-2-1-4 所示:

| 信息提示 🔀                            |
|-----------------------------------|
| 启动命令已发送,没有开机或者没有连<br>接的计算机将收不到命令! |
| 确定                                |

(图 4-2-1-2)

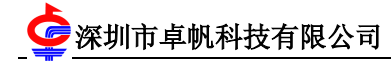

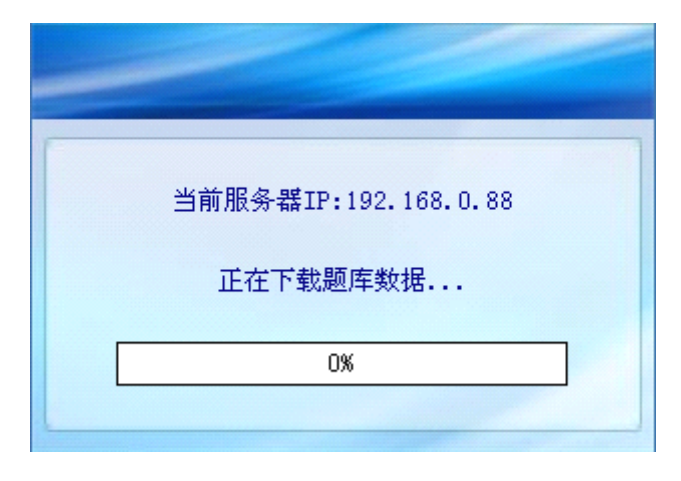

(下载考试数据)

(图 4-2-1-3)

| 🍲 卓帆信息技术考试系统                                    | V 6.0.8                 |
|-------------------------------------------------|-------------------------|
| 准考证号:         考籍编号:         考生姓名:         学校名称: | ·中国<br>·弗马<br>·弗多<br>在线 |
|                                                 | 发布日期:2015-3-20          |

(考试系统登录界面)

(图 4-2-1-4)

## 4.3 监考老师考中管理

考场管理选修模块及试卷选择

监考老师登录系统后,点击监考管理中【考场管理】按钮,系统打开如图所示的选修

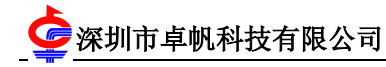

模块及试卷选择,如图 4-3-1 所示:

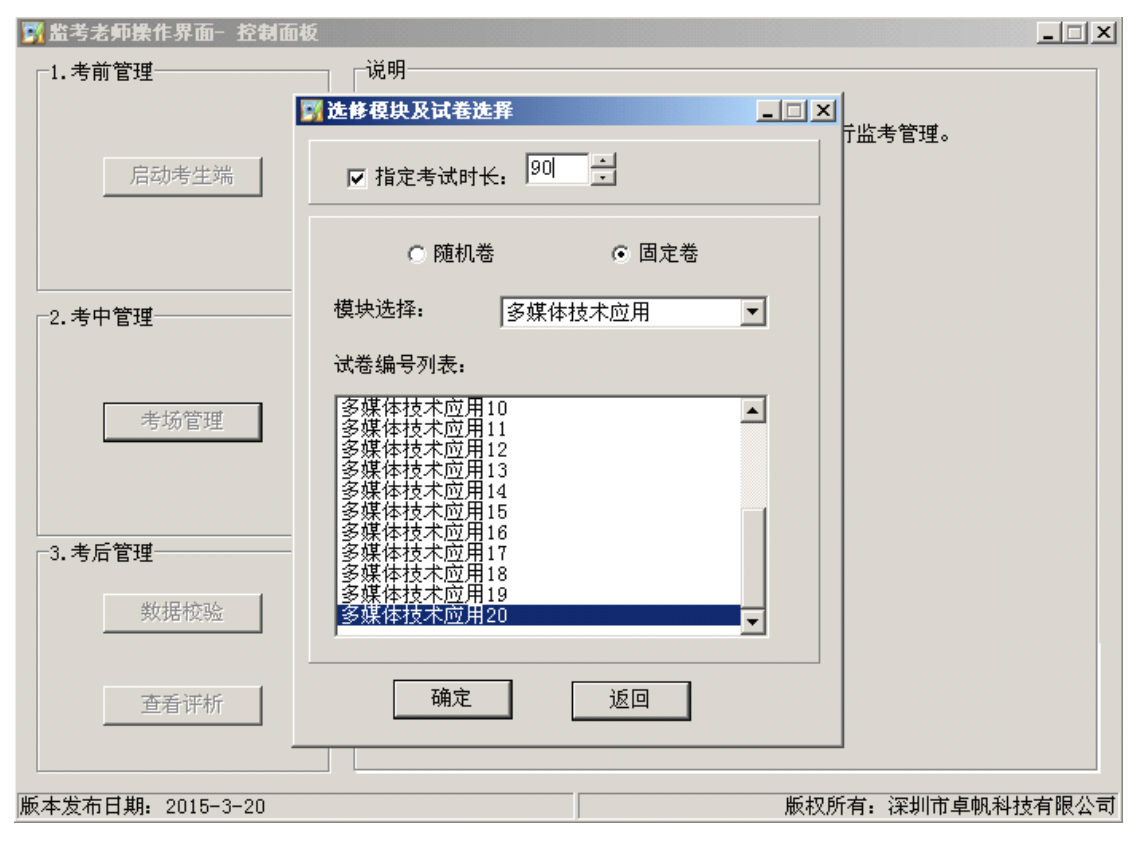

(图 4-3-1)

监考老师可指定考试时长,指定试卷。选择随机卷,系统根据考生端选择的模块自动 组卷。选择固定卷,必须先选择模块、然后选择试卷号,系统抽取的试卷为所选择的试 卷。

考场管理端主界面

监考老师登录系统后,点击监考管理主界面中【考场管理】按钮,系统打开如图所示的"考场管理"主界面:如图 4-3-2 所示:

2 深圳市卓帆科技有限公司

| 考场号: 01         |                         |      | 准考证号:   |      | ( 查) | 8   | 状态查看    |
|-----------------|-------------------------|------|---------|------|------|-----|---------|
|                 | 准考证号                    | 姓名   | 选修模块    | 状态   | 剩余时间 |     |         |
| // 信自           | 01010101090001          | 学生1  | 算法与程序设计 | 主动交卷 | 84分钟 | 10% | 2015-0  |
| Z II S          | 01010101090002          | 学生2  | 算法与程序设计 | 主动交卷 | 65分钟 | 15% | 2015-0  |
|                 | 01010101090003          | 学生3  | 算法与程序设计 | 主动交卷 | 89分钟 | 0%  | 2015-0  |
| 受住              | 01010101090004          | 学生4  | 算法与程序设计 | 主动交卷 | 89分钟 | 0%  | 2015-0- |
| distribut de    | 01010101090005          | 学生5  | 算法与程序设计 | 主动交卷 | 89分钟 | 0%  | 2015-0  |
| 「甲国网考」          | 01010101090006          | 学生6  | 算法与程序设计 | 主动交卷 | 89分钟 | 0%  | 2015-0  |
| - <b>5-6</b> 0. | 01010101090007          | 学生7  | 算法与程序设计 | 主动交卷 | 89分钟 | 0%  | 2015-0  |
| 社政              | 01010101090008          | 学生8  | 算法与程序设计 | 主动交卷 | 89分钟 | 0%  | 2015-0  |
|                 | 01010101090009          | 学生9  | 多媒体技术应用 | 没有登录 | 79分钟 | 5%  | 2015-0  |
| 主考证号:           | 01010101090010          | 学生10 | 网络技术应用  | 单机收卷 | 53分钟 | 19% | 2015-0  |
| \$              | 01010101090011          | 学生11 | 网络技术应用  | 主动交卷 | 76分钟 | 14% | 2015-0  |
|                 | 01010101090012          | 学生12 | 网络技术应用  | 离线   | 71分钟 | 9%  | 2015-0  |
| t 名:            | 01010101090013          | 学生13 | 所有模块    | 没有登录 |      |     |         |
| +               | 01010101090014          | 学生14 | 所有模块    | 没有登录 |      |     |         |
| 1 701:          | 01010101090015          | 学生15 | 所有模块    | 没有登录 |      |     |         |
| 单 校:            | 01010101090016          | 学生16 | 所有模块    | 没有登录 |      |     |         |
|                 | 01010101090017          | 学生17 | 所有模块    | 没有登录 |      |     |         |
| e 約.            | 01010101090018          | 学生18 | 所有模块    | 没有登录 |      |     |         |
|                 | 01010101090019          | 学生19 | 所有模块    | 没有登录 |      |     |         |
| £ 级:            | 01010101090020          | 学生20 | 所有模块    | 没有登录 |      |     |         |
|                 | 01010101090021          | 学生21 | 所有模块    | 没有登录 |      |     |         |
| E 1자 후:         | <b>D</b> 01010101090022 | 学生22 | 所有模块    | 没有答录 |      |     |         |
| <b>达修模块:</b>    |                         |      |         |      |      |     |         |

(图 4-3-2)

注:考场管理端打开后,在桌面状态栏上自动加载出 , 一两个图标。即数据服务器 和 WEB 服务器 , 这两个服务都是系统必要的,考试过程中,请监考老师不要结束它们的 进程。

监考老师在考场管理主界面可查看本批次考生的基本信息、发送开始登录、开始考试 指令,考中进行异常情况处理,收卷处理等。

**监考老师操作顺序**: ①发布开始登录指令; ②发布开始考试指令; ③异常处理; ④收卷处理; ⑤发送结束考试指令; ⑥清除作答。

### 4.3.1 发布开始登录指令

监考老师只有发布了【开始登录】指令,考生点击考试系统的"登录考试"按钮才有效。

注: 监考界面退出后再次进入监考界面时必须重新点击【开始登录】按钮, 否者没有 登录的考生将无法登录。

开始登录指令在开考前可以提前发布。

点击考场管理主界面中的【开始登录】按钮后,开始登录按钮状态置为灰色(不可操 作状态)。

### 4.3.2 发布开始考试指令

监考老师只有发布了【开始考试】指令,考生才可以进入试题作答主界面。

注: 监考界面退出后再次进入监考界面时必须重新点击【开始考试】按钮, 否者没有 登录的考生将无法考试。

点击考场管理主界面中的【开始考试】按钮。考生在考试系统登录界面即可点击"开 始考试"按钮,抽取出试题进行作答。

### 4.3.3 异常处理

考试进行中,监考老师可以对各种异常情况考生进行相关处理,保证考生考试继续进行。包括普通异常处理和缺考登录。

#### 4.3.3.1 普通异常处理

具体处理方法有:断点考试、转移考试、初始化登录、只登记不处理等。

(1) 断点考试

卓帆考试系统(考生端)每隔3分钟会自动向监考端上传一次作答数据。考试进行 中,如果某考生机突然死机或考生端异常退出、考生端应用程序没有响应等类似情况,监 考老师可以安排该考生在当前考生机上进行断点考试。断点考试时,考生试卷会自动恢复 到最近一次备份至监考端的作答数据,且该考生剩余作答时间会以最近一次的备份点开始 计时。比如:当前考生作答到第18分钟的时候突然死机了,而考生端系统在开考后第15 分钟的时候自动保存、上传了作答数据,那么该考生断点考试时,试卷将恢复到第15分钟 时保存的作答数据,且该考生的剩余作答时长从第45分钟开始倒计时。

#### 基本操作步骤:

1、首先确保要断点考试的考生端考试系统软件已关闭。

2、在考场管理列表区,选择需要进行断点考试的考生记录,然后单击【异常处理—普通异常处理】按钮,系统打开"异常处理"子窗体。如图 4-3-3 所示:

| 异常处理                           |                                                                                                    |
|--------------------------------|----------------------------------------------------------------------------------------------------|
| 会考证号 姓名<br>01010101090062 学生62 | 信息提示:<br>本操作记录考生的异常处理情况,在此处理之前,请确<br>保考生作答软件已经退出,否则此操作可能无效。                                                                                                    |
|                                | 会考证号:       01010101090062         异常情况:       异常退出(考生端软件界面卡死\退出、电▼         处理方法:       断点考试         处理人:       1         指定IP:       192.168.0.         异常描述:       异常退出(考生端软件界面卡死\退出、电脑 |
|                                | ····································                                                                                                    |

(图 4-3-3)

3、核对需要断点考试的考生信息,根据实际情况选择"异常情况"类别,"处理方法"选择"断点考试",选择处理人,填写详细的异常描述。最后点击"确定"按钮。

4、处理完成后,在考场管理界面中,该考生的状态为"没有登录"。该考生即可重新 登录考试系统进行正常答题。如图 4-3-4 所示:

| Ć | 深圳市卓帆科技有限公司 |
|---|-------------|
|   |             |

| 🍲 卓帆信息技术考试系统                                                                                                    | V 6.0.8 |
|----------------------------------------------------------------------------------------------------|---------|
| 准考证号: 01010101090016 考试类型: 断点考试<br>考前须知 <ul> <li>、考试时间: 60分钟</li> <li>、考试总分: 100分</li> <li>、考试题型: 必修模块 卷: 单选题10道共20分 综合分析题 1道共10分 操作题 2道共30分<br/>选修模块 卷: 单选题 9道共18分 综合分析题 1道共10分 操作题 1道共12分</li> <li>四、注意事项:</li> <li>1.单击单选框选择单选题答案,如需改动可选其它答案。</li> <li>2.打开试题 "操作题提示窗口" 阅读操作题并按需要调整窗口大小。</li> </ul> |         |
| 3. 开始考试后请先确定试卷的完整性,是否有少题现象,如有发现请老师来处理。<br>试卷恢复完成,请等待老师发布考试命令<br>100% 开始考试 退出                                                                                                    |         |

(考生重新登录)

(图 4-3-4)

特别提示:只能对在考试过程中考试端软件异常退出的考生进行断点处理,不能对状态为没有登录、交卷中和已经交卷的考生进行断点处理。

#### (2) 转移考试

考试进行中,考生机发生异常故障,无法重启或操作系统瘫痪,监考老师可以安排该 考生使用备用机,通过"转移考试"处理,当前考生可继续进行作答试题。

#### 基本操作步骤:

1、首先确保要处理的考生机考试端软件已关闭。

2、在考场管理端列表区,选择需要进行转移考试的考生记录,然后单击【异常处理— 普通异常处理】按钮,系统打开"异常处理"子窗体。如图 4-3-5 所示:

| 异常处理                          |              | <u>×</u>                                                              |
|-------------------------------|--------------|-----------------------------------------------------------------------|
| <u>准考证号</u><br>01010101090016 | ▲ 姓名<br>学生16 | 信息提示:<br>本操作记录考生的异常处理情况,在此处理之前,请确<br>保考生作答软件已经退出,否则此操作可能无效。           |
|                               |              | 异常情况: 异常退出(考生端软件界面卡死\退出、电▼<br>处理方法: 转移考试 ▼<br>处理人: 1                  |
|                               |              | 指定IP: 192.168.0. 206<br>异常描述: 异常退出(考生端软件界面卡死\退出、电脑<br>死机、电脑断电),详细描述为: |
|                               |              |                                                                       |
|                               |              |                                                                       |

#### (图 4-3-5)

3、核对需要断点考试的考生信息,根据实际情况选择"异常情况"类别,"处理方法"选择"转移考试",设置转移后考生机的 IP,选择处理人,填写详细的异常描述。最后点击【确定】按钮。

4、处理完成后,在考场管理界面中,该考生的状态为"没有登录"。该考生可以在监 考老师指定 IP 的备用机上重新登录考试系统进行正常答题。

特别提示:只能对在考试过程中考试端软件异常退出的考生进行转移考试处理,不能对状态为没有登录、交卷中和已经交卷的考生进行转移考试处理。

(3) 初始化登录

适合使用初始化登录情况:考生端作答包不存在的考生或状态为"已经登录"的考生 **基本操作步骤:** 

1、首先确保该考生的考试系统已关闭。在考场管理界面中选择要进行初始化登录处理
 的考生记录,点击【异常处理-普通异常处理】按钮。

2、核对考生信息,根据实际情况选择"异常情况"类别,选择处理方法为"初始化登录",选择处理人,填写详细的异常描述,最后点击【确定】按钮。该考生可以重新登录 考试系统。如图 4-3-6 所示:

| 准考证号           | 姓名   |                                                    |
|----------------|------|----------------------------------------------------|
| 01010101090016 | 学生16 | 本操作记录考生的异常处理情况,在此处理之前,请确<br>保考生作答软件已经退出,否则此操作可能无效。 |
|                |      | 异常情况: 无法登录(电脑故障、网络故障、考生端:▼                         |
|                |      | 处理方法: 初始化登录 🔽                                      |
|                |      | 处理人: 1                                             |
|                |      | 指定卫: 192.168.0.                                    |
|                |      | 异常描述: 无法登录(电脑故障、网络故障、考生端软                          |
|                |      |                                                    |
|                |      |                                                    |
|                |      |                                                    |
|                |      |                                                    |

(图 4-3-6)

#### (4) 只记录不处理

考试进行中系统有异常情况,但考试依然进行下去了。监考老师可以对异常只记录不 处理。

#### 基本操作步骤:

1、在考场管理列表区,选择需要进行"只记录不处理"的考生,然后单击【异常处理】按钮,系统打开"考生异常情况处理"子窗体。如图 4-3-7 所示:

| 异常处理                   |              | X                                                            |
|------------------------|--------------|--------------------------------------------------------------|
| 准考证号<br>01010101090016 | / 姓名<br>学生16 | 信息提示:<br>本操作记录考生的异常处理情况,在此处理之前,请确<br>保考生作答软件已经退出,否则此操作可能无效。  |
|                        |              | 异常情况: 无法登录(电脑故障、网络故障、考生端:▼                                   |
|                        |              | 处理方法: <u>決重に不死理</u><br>处理人: 1                                |
|                        |              | 指定IP: 192.168.0.<br>异常描述: 无法登录(电脑故障、网络故障、考生端软<br>件故障),详细描述为: |
|                        |              |                                                              |
|                        |              | 「猫会」「返回」                                                     |
| 1                      |              |                                                              |

(图 4-3-7)

2、核对考生信息,选择异常情况,选择处理方法为"只记录不处理",选择处理人, 并填写详细的异常描述。最后点击【确定】按钮即可。

### 4.3.4 收卷处理

考生正常交卷未成功时,监考老师根据实际情况有三种收卷方式:批量收卷、单机收 卷和备份收卷。

注: 批量收卷处理必须在"结束考试"之前进行操作。

(1) 批量收卷

一、考生端与监考端间的网络畅通,但考生主动交卷不成功(即考场管理端考生状态 依然是"正在考试")监考老师可以在考场管理中进行批量收卷处理。可以对一个或多个 考生同时进行批量收卷处理。

二、考生作答时间到了,系统会自动将考生做收卷处理。

监考老师使用该功能时,请务必确认所选取的要批量收卷的考生,以免收错。

#### 本操作步骤:

http://www.zhuofan.net

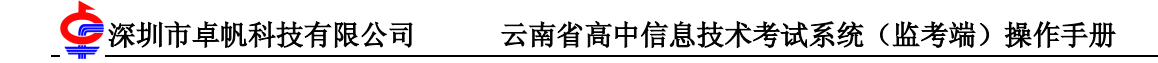

1、在考场管理列表区选择需要批量收卷的考生记录,即在对应记录前的方框中打勾即 可。:

2、单击"收卷处理"下拉列表中的"批量收卷"即可。

(2) 单机收卷

考生端与监考端间的网络连接不通,考生主动交卷失败(该考生在考场管理端的状态 是离线),监考老师可以在考场管理中进行单机收卷处理。单机收卷分为两个过程,首先 在考生机进行单机交卷,然后将作答包拷贝至监考端,进行单机收卷。

注意: 网络版考生机单机交卷以成功以后, 也可以看到评析。

#### 基本操作步骤:

1、首先要确认该考生的考试系统关闭了。

2、在考生机上,单击"开始\程序\卓帆考试系统\单机交卷",系统打开如图 4-3-9 所示的"单机交卷"子窗体:

| 📤 单机交卷              |    |
|---------------------|----|
| 会考证号<br>10101090001 |    |
|                     | 0% |
| 交卷                  | 退出 |

(图 4-3-9)

在考生会考证号文本框中输入当前考生机上需要单机收卷的考生会考证号。然后点击 【交卷】按钮,系统打开"选择考生答案保存路径"子窗体,如图 4-3-10 所示

| 浏览文件夹                                   | ?×        |
|-----------------------------------------|-----------|
| 请选择该考生作答包的保存路径:                         |           |
| 日 🚱 卓面                                  | ~         |
| ■ <b>●</b> 我的文档                         |           |
| □ · · · · · · · · · · · · · · · · · · · |           |
| ■ 🧼 本地磁盘 (0:)                           |           |
| ● → 本地磁盘 (2:)                           |           |
| ■ ② DVD 驱动器 (G:)                        |           |
| ● ● 网上邻居                                | _         |
| 由 ☐ 9.13出货的版本                           | ~         |
|                                         |           |
| 确定                                      | <b>阪消</b> |
|                                         |           |

(图 4-3-10)

选择好答案保存路径,然后点击【确定】按钮,如图 4-3-11 所示,此时系统会在指定文件 夹中自动生成一个由考生的会考证号为文件名,后缀为.zf 的文件。

3、利用移动介质把导出的考生作答文件拷贝到监考机任意盘符路径下。

4、监考老师点击考场管理端"收卷处理"中的"单机收卷",系统弹出"打开"子窗体,在该子窗体中选择刚用移动介质拷贝上来的考生作答数据包,点击【打开】按钮,如图 7-6-2-5 所示,系统信息提示单机收卷数据导入成功。如图 4-3-12

| IJЩ                                                                                      | × |
|------------------------------------------------------------------------------------------|---|
| 查找范围 (I): 🔄 单机收卷的 💽 🗢 🗈 📸 🖽 -                                                            |   |
| 09101020310120                                                                           |   |
| 文件名 (II):     09101020310120     ▼     打开 (II)       文件类型 (II):     考生答案文件 (*. zf)     ▼ |   |

(图 4-3-11)

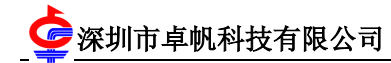

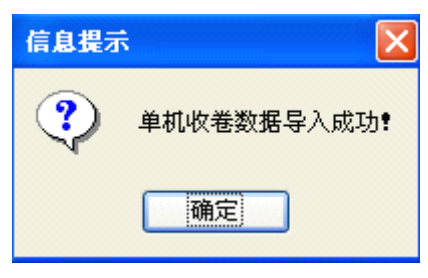

(图 4-3-12)

(3) 备份收卷

当批量收卷和单机收卷都不成功,可以将考生端最后一次自动保存到服务器上(监考 端)的考生作答数据作为考生最终的作答结果。

#### 基本操作步骤:

在考场管理主界面列表区选择需要备份收卷的考生记录,即在对应记录前的方框中打 勾即可,单击"收卷处理"下拉列表中的"备份收卷",系统信息提示如图 4-3-13 所示, 单击【是】按钮后,系统消息报告提示备份收卷成功。如图 4-3-14

| 信息提示                                                                                                    |
|----------------------------------------------------------------------------------------------------|
| <ul> <li>1、该功能仅用于其它收卷方式均无法完成收卷任务。</li> <li>2、且考生作答素材无法回收的情况下使用此功能。</li> <li>3、确保考生端软件已经退出。</li> <li>将服务器上最后一次备份的考生作答数据作为作答结果上报,是否进行备份收卷?</li> </ul> |
| 是(1) 否例                                                                                                    |

(图 4-3-13)

| 卓朝考试系统   | (¥12.02.22.02  | )         |       |  |
|----------|----------------|-----------|-------|--|
| 总进度: 🗌   |                |           |       |  |
| 单个进度: 正在 | 检查010101010900 | 16学生的单选题的 | 的第10题 |  |
|          |                |           |       |  |
| 准考证号     | 姓名             | 性别        | 检查结果  |  |
|          |                |           |       |  |
|          |                |           |       |  |
|          |                |           |       |  |
|          |                |           |       |  |
|          |                |           |       |  |
|          |                |           |       |  |
|          |                |           |       |  |
|          |                |           |       |  |
|          |                |           |       |  |
|          |                |           |       |  |

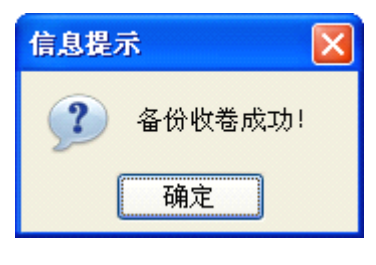

(图 4-3-14)

### 4.3.5 作弊停考

考试进行中,考生有作弊行为时,监考老师可以对其进行强制收卷处理。

监考老师使用该功能时,请务必认真核查考生信息,以免收错其他考生。

#### 基本操作步骤:

 1、在考场管理列表区选择有舞弊行为的考生记录,点击【舞弊违规处理】按钮,系统 打开"作弊停考处理"子窗体:如图 4-3-15 所示

| 作弊停考处理                        | <u>×</u>                                                            |
|-------------------------------|---------------------------------------------------------------------|
| 考生信息:<br>准考证号: 01010101090016 | 信息提示<br>本操作记录考生的违规事实,并对考生进行作弊<br>停考处理,请主监考老师仔细核对好考生的信息,此操<br>作不可恢复。 |
| 考籍编号: 01010101090016          |                                                                     |
| 姓 名:学生16                      | 违规详细描述:<br>抄袭他人,作弊停考!                                               |
| 性别:女                          |                                                                     |
| 学校:测试学校                       |                                                                     |
| 年 级:1                         |                                                                     |
| 班 级:1                         |                                                                     |
| 座位号:16                        |                                                                     |
| 选修模块:算法与程序设计                  |                                                                     |
|                               |                                                                     |

(图 4-3-15)

2、请监考老师再次认真核对考生信息,然后在"违规详细描述"编辑区填写该考生作

弊事实。最后点击【确定】即可对考生强制收卷。如图 4-3-16 所示

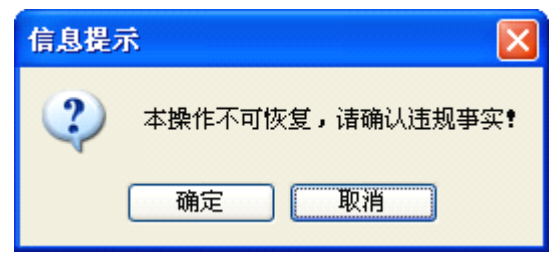

(图 4-3-16)

### 4.3.6 清除作答

本轮考试结束后(也就是所有考号都已经登录了),即所有考生的作答文件都已正常 上交,缺考登记等已处理完毕。监考老师可以点击 **清除作答**按钮,进行清除考生作答痕 迹,然后就可以进行下一轮考试。也可以 单个考生进行清除作答,只需选择该考证号对其 处理即可。

#### 基本操作步骤:

1、选中要处理的考生,然后点击"考场管理"主界面的【清除作答】按钮,如图 4-3-17 所示:

| 考场号: 01              |                                       |        |         | 101090013                                      | 查询   |      | 状态查看    |
|----------------------|---------------------------------------|--------|---------|------------------------------------------------|------|------|---------|
|                      | 准考证号                                  | 姓名     | 选修模块    | 状态                                             | 剩余时间 | 答题进度 | 最_      |
| 生信自                  | 01010101090001                        | 学生1    | 算法与程序设计 | 主动交卷                                           | 84分钟 | 10%  | 2015-0  |
| 工作20                 | 01010101090002                        | 学生2    | 算法与程序设计 | 主动交卷                                           | 65分钟 | 15%  | 2015-0  |
| JE: AD               | 01010101090003                        | 学生3    | 算法与程序设计 | 主动交卷                                           | 89分钟 | 0%   | 2015-0  |
| 早戦                   | 01010101090004                        | 学生4    | 算法与程序设计 | 主动交卷                                           | 89分钟 | 0%   | 2015-0- |
| 4.5.3                | 01010101090005                        | 学生5    | 算法与程序设计 | 主动交卷                                           | 89分钟 | 0%   | 2015-0  |
| -5 IA                | 01010101090006                        | 学生6    | 算法与程序设计 | 主动交卷                                           | 89分钟 | 0%   | 2015-0  |
| 國上航可                 | 01010101090007                        | 学生7    | 算法与程序设计 | 主动交卷                                           | 89分钟 | 0%   | 2015-0  |
| MLEAT                | 01010101090008                        | 学生8    | 算法与程序设计 | 主动交卷                                           | 89分钟 | 0%   | 2015-0  |
|                      | 01010101090009                        | 学生9    | 多媒体技术应用 | 没有登录                                           | 79分钟 | 5%   | 2015-0  |
| 産る加之: 01010101090011 | 01010101090010                        | 学生10   | 网络技术应用  | 单机收卷                                           | 53分钟 | 19%  | 2015-0  |
| 考籍编号: 01010101090011 | 01010101090011                        | 学生11   | 网络技术应用  | 主动交卷                                           | 76分钟 | 14%  | 2015-0  |
|                      | 01010101090012                        | 学生12   | 网络技术应用  | 离线                                             | 71分钟 | 9%   | 2015-0  |
| 生 名:学生11             | 01010101090013                        | 学生13   | 网络技术应用  | 正在考试                                           | 84分钟 | 0%   | 2015-0  |
| 生 别,里                | 01010101090014                        | 学生14   | 所有模块    | 没有登录                                           |      |      |         |
| 1 201- 22            | 01010101090015                        | 学生15   | 所有模块    | 没有登录                                           |      |      |         |
| 学校:测试学校              | 01010101090016                        | 学生16   | 所有模块    | 没有登录                                           |      |      |         |
|                      | 01010101090017                        | 学生17   | 所有模块    | 没有登录                                           |      |      |         |
| ₣ 级:1                | 01010101090018                        | 学生18   | 所有模块    | 没有登求                                           |      |      |         |
|                      | 01010101090019                        | 学生19   | 所有模块    | 没有登求                                           |      |      |         |
| 灶 級:01               |                                       | 学生20   | 所有視块    | 没有登录                                           |      |      |         |
| · 位 号· 11            |                                       | 字壬21   | 所有限状    | (2) (1) (2) (2) (2) (2) (2) (2) (2) (2) (2) (2 |      |      |         |
| L 11 V. II           | I IIIIIIIIIIIIIIIIIIIIIIIIIIIIIIIIIII | '字'年77 | ₩1/目程段  | 没有合卖                                           |      |      |         |
| 选修模块: 网络技术应用         |                                       |        |         |                                                |      |      |         |
|                      | 全选 反选                                 |        |         |                                                |      |      |         |
|                      |                                       |        |         | * 1                                            | -1   |      |         |

(图 4-3-17)

2、点击【清除作答】按钮,系统会给出信息提示,如图 4-3-18 所示: <u>http://www.zhuofan.net</u>

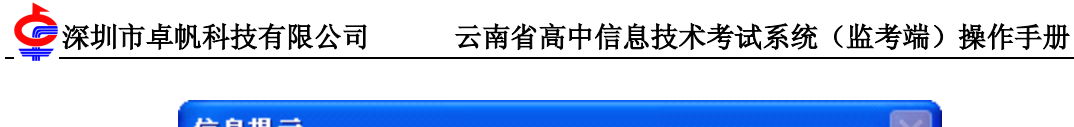

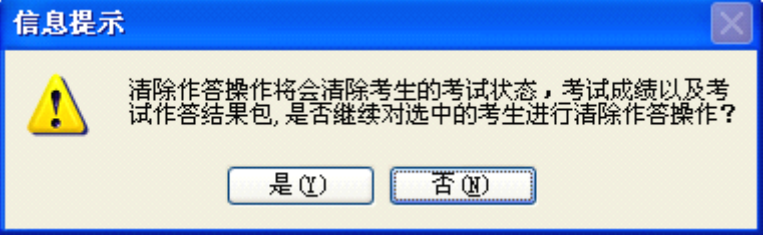

(图 4-3-18)

3、点击【是】按钮后,即可清除选中考生作答信息。

# 4.4 考生状态查看

考生状态查看功能作为系统的辅助功能可以帮助监考老师查看当前考场管理列表区不同状态考生记录。

考生状态包括:没有登录、已经登录、正在考试、主动交卷、批量收卷、作弊停考、 单机收卷、备份收卷、交卷中。如图 4-3-20 所示,点击需要查看的状态,学生信息中将显 示出当前批次符合条件的记录。

| 态查询:单位(人)—<br>总人数:120   没 | · 119                                         | 已经登录               | :0 Ī | E在考试: 1 | 主动交着   | : 0  | ─状态查询:单位(人<br>异常处理:1 |
|---------------------------|-----------------------------------------------|--------------------|------|---------|--------|------|----------------------|
| 优重收卷:U 11;                | -弊停考: ∪                                       | <b>単</b> 机収卷       | :0 1 | 备份收卷: U | 父奁中:   | U    |                      |
| 生信息                       |                                               |                    |      |         |        |      |                      |
| 准考证号                      | 姓名                                            | │状态                | 剩余时间 | 答题进度    | 最后保存时间 | 交卷时间 | │ 学生机IP 🔺            |
| 01010101090017            | 学生17                                          | 没有登录               |      |         |        |      |                      |
| 01010101090018            | 学生18                                          | 没有登录               |      |         |        |      |                      |
| 01010101090019            | 学生19                                          | 没有登录               |      |         |        |      |                      |
| 01010101090020            | 学生20                                          | 没有脊录               |      |         |        |      |                      |
| 01010101090021            | 学生21                                          | 没有答录               |      |         |        |      |                      |
| 01010101090022            | 一 一 一 一 一 一 一 一 一 一 一 一 一 一 一 一 一 一 一         | 没有答录               |      |         |        |      |                      |
| 01010101090023            | 学生23                                          | 没有答录               |      |         |        |      |                      |
| 010101010000020           | 一 一 二 2 0 一 一 一 一 一 一 一 一 一 一 一 一 一 一 一 一 一 一 | 没有答录               |      |         |        |      |                      |
| 01010101000024            | デエ24<br>一 逆生25                                | 没有登录               |      |         |        |      |                      |
| 01010101000020            | - <u>-</u>                                    | 没有登录               |      |         |        |      |                      |
| 01010101000020            | デエ20<br>学生 27                                 | 治右登录               |      |         |        |      |                      |
| 01010101000021            | デエ21<br>学生28                                  | 治右登录               |      |         |        |      |                      |
| 01010101000020            | - デエ20<br>一学生20                               | 12日豆木              |      |         |        |      |                      |
| 0101010101090029          | 子王29<br>一学士29                                 | 12.17.豆水<br>湯右啓忌   |      |         |        |      |                      |
| 01010101090030            | 子主 30                                         | (2) 有豆米<br>(2) 方水寻 |      |         |        |      |                      |
| 01010101090031            | 子主 31                                         | (2) 有豆米<br>(过去戏寻   |      |         |        |      |                      |
| 01010101090032            | 学生32                                          | (2) 月豆水<br>(三) 古水王 |      |         |        |      |                      |
| 01010101090033            | 学生33                                          | 仅有宜来<br>  过去惑王     |      |         |        |      |                      |
| 01010101090034            | 学生 34                                         | (仅有宜来)             |      |         |        |      |                      |
| 01010101090035            | 学生35                                          | (2) 月宜末            |      |         |        |      |                      |
| 01010101090036            | 字王36                                          | 役有登求               |      |         |        |      |                      |
| 01010101090037            | 学生37                                          | 役有登录               |      |         |        |      |                      |
| 01010101090038            | 学生38                                          | 没有登录               |      |         |        |      |                      |
| 01010101090039            | 学生39                                          | 没有答录               |      |         |        |      |                      |
| •                         |                                               |                    |      |         |        |      |                      |
|                           |                                               |                    |      |         |        |      |                      |
|                           |                                               |                    |      |         |        |      |                      |

(图 4-3-20)

### 4.4.1 离线处理

**离线处理:**考试进行中,考生端和监考端是保持连接的。当考生端和监考端的网络断掉时,或考生端应用程序无响应、异常退出时,考场管理主界面列表区离线的考生记录会以红色显示,且"考生状态"自动标识为"离线",如图 4-4-1 所示。当出现此情况时,监考老师可选中此考生,进行异常处理,如断点考试或转移考试。

| 准考证号           | 姓名   | 选修模块    | 状态   | 剩    | 答   | 最后保存时间              |
|----------------|------|---------|------|------|-----|---------------------|
| 01010101090016 | 学生16 | 算法与程序设计 | 离线   | 50分钟 | 33% | 2012-10-22_14:42:53 |
| 01010101090017 | 学生17 | 所有模块    | 没有登录 |      |     |                     |
| 01010101090018 | 学生18 | 所有模块    | 没有登录 |      |     |                     |
| 01010101090019 | 学生19 | 所有模块    | 没有登录 |      |     |                     |
| 01010101090020 | 学生20 | 所有模块    | 没有登录 |      |     |                     |
| 01010101090021 | 学生21 | 所有模块    | 没有登录 |      |     |                     |
| 01010101090022 | 学生22 | 所有模块    | 没有登录 |      |     |                     |
| 01010101090023 | 学生23 | 所有模块    | 没有登录 |      |     |                     |
| 01010101090024 | 学生24 | 所有模块    | 没有登录 |      |     |                     |
| 01010101090025 | 学生25 | 所有模块    | 没有登录 |      |     |                     |
| 01010101090026 | 学生26 | 所有模块    | 没有登录 |      |     |                     |

(图 4-4-1)

# 五、监考老师考后管理

考后管理主要是对结束考试后的考生作答文件进行数据校验,查看分数及试卷评析 等。

## 5.1 数据校验

监考老师结束本场考试后,可以对本场考生考试信息和作答文件包进行数据校验。

#### 基本操作步骤:

点击监考管理主界面中的【数据校验】按钮,如图 5-1-1 所示:

| 🛐 监考老师操作界面- 控制面板   |                                         |      |
|--------------------|-----------------------------------------|------|
| _1.考前管理            | ┌说明──────────────────────────────────── |      |
| 启动考生端              | 数据校验: 检测数据包, 核对有成绩人数                    |      |
| 2.考中管理             |                                         |      |
| 考场管理               |                                         |      |
| -3.考后管理            |                                         |      |
| 数据校验               |                                         |      |
|                    |                                         |      |
| 版本发布日期: 2012-10-20 | 版权所有:深圳市卓帆科技                            | 有限公司 |

(图 5-1-1)

数据校验完毕后,系统将生产校验报表提示,如图 5-1-2 所示:

| 📓 敷据校验  |        |        |       |       |    |
|---------|--------|--------|-------|-------|----|
| 数据校验完成  |        |        | 0%    |       |    |
| 考点代号    | 考场号    | 总人数    | 有成绩人数 | 无成绩人数 |    |
| 010101  | 01     | 1302   | 3     | 1299  |    |
|         |        |        |       |       |    |
|         |        |        |       |       |    |
|         |        |        |       |       |    |
|         |        |        |       |       |    |
|         |        |        |       |       |    |
|         |        |        |       |       |    |
|         |        |        |       |       |    |
|         |        |        |       |       |    |
|         |        |        |       |       |    |
|         |        |        |       |       |    |
|         |        |        |       |       |    |
|         |        |        |       |       |    |
|         |        |        |       |       |    |
|         |        |        |       |       |    |
|         |        |        |       |       |    |
|         |        |        |       |       |    |
| 1.查看有成绩 | 考生 2.查 | 看无成绩考生 |       |       | 返回 |

(图 5-1-2)

## 5.1.2 查看有成绩考生

点击【查看有成绩考生】按钮后即可弹出如图 5-1-4 所示的窗体,可将有成绩考生导出 Excel 报表。

| 🛐 有成绩考生                                      |                             |                                                                                                    |                       |                   |
|----------------------------------------------|-----------------------------|----------------------------------------------------------------------------------------------------|-----------------------|-------------------|
| 考点代号<br>010101<br>010101<br>010101<br>010101 | 考场号<br>01<br>01<br>01<br>01 | 学籍号     01010101090001     01010101090002     01010101090003     01010101090003     01010101090003     01010101090003     01010101090003     01010101090003     01010101090003     01010101090003     01010101090003     01010101090003     01010101090003     01010101090003     01010101090003     01010101090003     01010101090003     01010101090003     01010101090003     01010101090003     01010101090003     01010101090003     01010101090003     01010101090003     01010101090003     01010101090003     01010101090003     01010101090003     01010101090003     01010101090003     01010101090003     01010101090003     01010101090003     01010101090003     01010101090003     01010101090003     01010101090003     01010101090003     01010101090003     01010101090003     01010101090003     01010101090003     01010101090003     01010101090003 | <br>学生1<br>学生2<br>学生3 | 世别<br>男<br>女<br>男 |
|                                              |                             |                                                                                                    |                       |                   |
|                                              |                             |                                                                                                    |                       |                   |
|                                              |                             |                                                                                                    |                       |                   |
| 总记录数为:3                                      |                             |                                                                                                    | 导出Excel               | 返回                |

(图 5-1-4)

### 5.1.3 查看无成绩考生

点击【查看无成绩考生】按钮后即可弹出如图 5-1-5 所示的窗体,可将有成绩考生导出 Excel 报表

| 考点代号   | 考场号 | 学籍号            | 姓名   | 性别        |
|--------|-----|----------------|------|-----------|
| 010101 | 01  | 01010101090004 | 学生4  | 女         |
| 010101 | 01  | 01010101090005 | 学生5  | 男         |
| 010101 | 01  | 01010101090006 | 学生6  | 女         |
| 010101 | 01  | 01010101090007 | 学生7  | 男         |
| 010101 | 01  | 01010101090008 | 学生8  | 女         |
| 010101 | 01  | 01010101090009 | 学生9  | 男         |
| 010101 | 01  | 01010101090010 | 学生10 | 女         |
| 010101 | 01  | 01010101090011 | 学生11 | 男         |
| 010101 | 01  | 01010101090012 | 学生12 | 女         |
| 010101 | 01  | 01010101090013 | 学生13 | 男         |
| 010101 | 01  | 01010101090014 | 学生14 | प्रे      |
| 010101 | 01  | 01010101090015 | 学生15 | 男         |
| 010101 | 01  | 01010101090016 | 学生16 | <u>र्</u> |
| 010101 | 01  | 01010101090017 | 学生17 | 男         |
| 010101 | 01  | 01010101090018 | 学生18 | Ť         |
| 010101 | 01  | 01010101090019 | 学生19 | 男         |
| 010101 | 01  | 01010101090020 | 学生20 | ý.        |
| 010101 | 01  | 01010101090021 | 学生21 | 男         |
| 010101 | 01  | 01010101090022 | 学生22 | Ť         |
| 010101 | 01  | 01010101090023 | 学生23 | 男         |
| 010101 | 01  | 01010101090024 | 学生24 | Ť         |
| 010101 | 01  | 01010101090025 | 学生25 | 男         |
| 010101 | 01  | 01010101090026 | 学生26 | ਹੁੰ       |
| 010101 | 01  | 01010101090027 | 学生27 | 勇         |
| 010101 | 01  | 01010101090028 | 学生28 | Ť         |
| (      |     |                |      |           |

(图 5-1-5)

# 5.2 查看评析

1、点击图 5-2-1 中的【查看评析】进入试卷评析界面,默认显示的是所有批次考生的成绩,评析默认显示左侧第一个考生的评析,如图 5-2-2 所示。要查看其他考生的试卷评析,只需双击该考生会考证号。

| 鄧 监考老师操作界面- 控制面板   |                            | _ 🗆 🗙 |
|--------------------|----------------------------|-------|
| 1.考前管理             | 「说明                        |       |
| 启动考生端              | 查看评析:执行完数据校验后,可查看考生成绩及试卷评析 |       |
| 2.考中管理             |                            |       |
| 考场管理               |                            |       |
| 3.考后管理             |                            |       |
| 数据校验               |                            |       |
| 查看评析               |                            |       |
| 版本发布日期: 2012-10-20 | 版权所有:深圳市卓帆科打               | 技有限公司 |

(图 5-2-1)

| 🌮 试卷评析                                                           |                                                           |                                                                                                    |                                                                                                    |                                                                    |                                           |                 |                     |
|------------------------------------------------------------------|-----------------------------------------------------------|----------------------------------------------------------------------------------------------------|----------------------------------------------------------------------------------------------------|--------------------------------------------------------------------|-------------------------------------------|-----------------|---------------------|
| <u>会考证号</u><br>01010101090001<br>0101010190002<br>01010101090003 | <u>姓名 总分</u><br>学生1 12.0<br>学生2 0.0<br>学生3 0.0<br>学生3 0.0 | <ul> <li>第一卷 必</li> <li>一、単选。</li> <li>1、(必修)</li> <li>A、编:</li> <li>B、分/</li> <li>C、分/</li> <li>D、设</li> <li>系统管</li> </ul> | *修部分评析<br>题(题数: 10道<br>)通过編写程序来<br>号程序→分析问题<br>所问题→设计算<br>所问题→编写程<br>/<br>計算法→编写程<br>/<br>案: B<br>·案: | I, 共: 20分)<br>₩解决问题的过利<br>数→设计算法→<br>去→编写程序→<br>序→设计算法→<br>序→分析问题→ | E,正确的顺序是(<br>检测调试<br>检测调试<br>检测调试<br>检测调试 | ). (X           | )                   |
|                                                                  |                                                           | 2、(必修)<br>A、收<br>B、将<br>C、查<br>D、向<br>系统答                                                                                    | 以下行为违反知<br>集网上的共享软付<br>免费软件提供给∬<br>3并删除电脑中的<br>仟发杀毒软件的2<br>「案: A<br>「案:                               | 1识产权的是(<br>件,进行简单包<br>朋友使用<br>約病毒文件<br>公司提供病毒样                     | ) (×)<br>裝后出售谋利<br>本                      |                 |                     |
|                                                                  |                                                           | 3、(必修)<br>A、将,<br>B、利)<br>中<br>C、用)<br>D、整<br>系统答<br>考生答                                                                     | 以下事项中不属<br>入学新生的资料<br>1 "资源管理器"<br>故码摄像机拍摄<br>里归类浏览器收<br>5<br>₹案: C<br><sup>5</sup> 案:                | 【于信息资源管理<br>忝加到学籍管理<br>"将电脑中的资<br>了大量的生活视<br>、<br>、                | 租的是(  )。<br>系统中<br>料文件按不同类别进<br>频         | (×)<br>挂行分类并存放到 | <b>則相应的文件夹</b><br>▲ |
| 各题型得分情况                                                          | 单选题:12.0分                                                 | 多选题: (无)                                                                                                    | 判断题:(无)                                                                                               | 埴空题:(无)                                                            | 综合分析题 <b>:</b> 0.0分                       | 操作题:0.0分        | 总分:12.0分            |

(图 5-2-2)

2. 在左边记录集里点击右键菜单即可导出考生成绩,如图 5-2-3、5-2-4 所示:

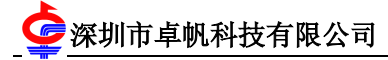

| 另存为                |          |         |   |          | ? 🗙   |
|--------------------|----------|---------|---|----------|-------|
| 保存在 (I):           | Core 🔁   |         | • | ⇔ 🗈 💣 📰• |       |
| 我最近的文档             |          |         |   |          |       |
|                    |          |         |   |          |       |
| 「泉田」               |          |         |   |          |       |
| 我的文档               |          |         |   |          |       |
| <b>夏</b> 夏<br>我的电脑 |          |         |   |          |       |
| <b>《</b><br>网 上 邻居 |          |         |   |          |       |
|                    | 文件名(图):  | 云南网络版成绩 |   | •        | 保存(2) |
|                    | 保存类型(I): | Excel文档 |   | •        | 取消    |
|                    |          |         |   |          |       |

### (图 5-2-3)

| 提示:     |                                                                         |
|---------|-------------------------------------------------------------------------|
| <b></b> | 成绩导出成功:<br>C:\Documents and Settings\Administrator\桌面\Score\云南网络版成绩.xls |
|         |                                                                         |

(图 5-2-4)